## Google Meet 視訊會議要改版囉!

- \* Meet 視訊會議介面將於 6/10 全面改版囉~
- \*本內容摘錄自「松禧老師教學日誌」。

## 舊版的按鈕是「綠色」、新版的按鈕是「藍色」!

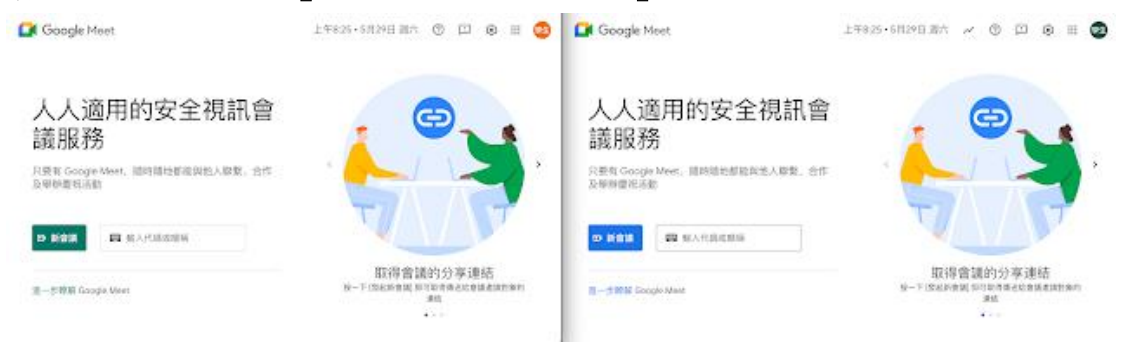

## 左邊是舊版、右邊是新版畫面

|                                                                                                    |       | 21 🗏 & . 🕗 e |                    |               | ×         |
|----------------------------------------------------------------------------------------------------|-------|--------------|--------------------|---------------|-----------|
|                                                                                                    | 學生    |              |                    | 測試            |           |
| <ul> <li>8</li> <li>8</li> <li>8</li> <li>8</li> <li>8</li> <li>8</li> <li>8</li> <li>9</li> <li>9</li></ul> | 8 - 8 |              | e<br>ven-anb-cev ( | • • • • • • • | 0 4 8 4 9 |

## 新版的介面大致可以分為三個部分

1、左下角:直接顯示「 會議代碼 」

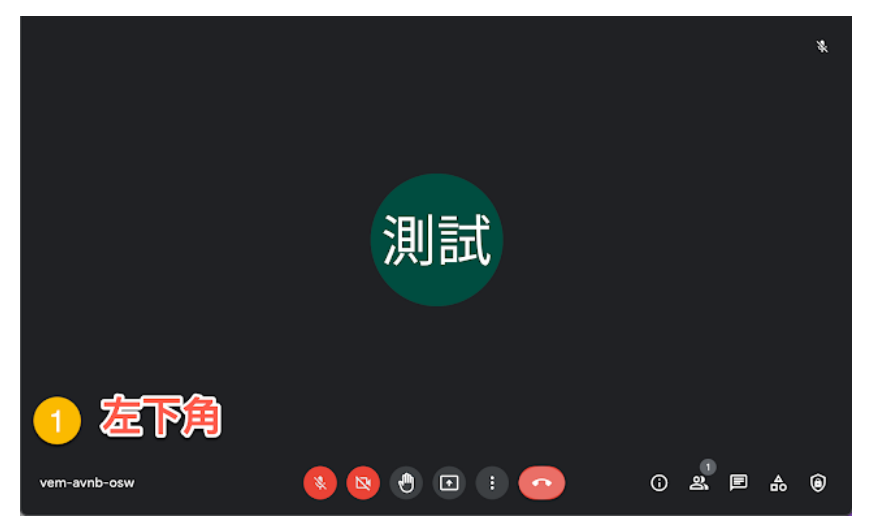

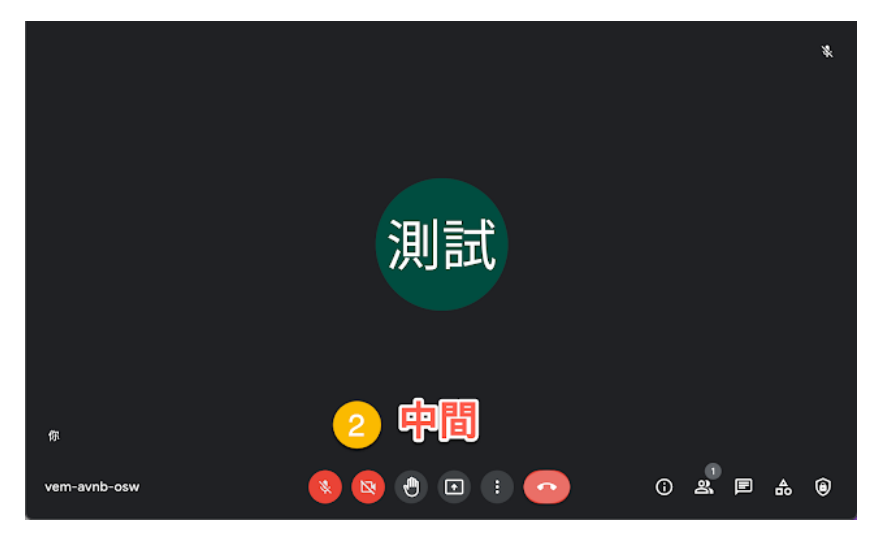

2、中間部分:麥克風、攝影機、舉手、螢幕投影、「通話」的話筒移到邊邊

下方的(三小點)「更多選項」也從舊版最右邊移到了中間

|              | ĺ     | <u>₽</u><br>●                                                                               | 白板<br>開設 Jam<br>發製會議                          |       | ×          |
|--------------|-------|---------------------------------------------------------------------------------------------|-----------------------------------------------|-------|------------|
|              | 測註    | 11 C 30 E <b>y</b>                                                                          | 變更成面配置<br>全榮幕<br>變更背景<br>字幕<br>原節<br>使用電話收發音訊 |       |            |
| ត            |       | )<br>)<br>)<br>)<br>)<br>)<br>)<br>)<br>)<br>)<br>)<br>)<br>)<br>)<br>)<br>)<br>)<br>)<br>) | 回報問題<br>檢舉違規情形<br>疑難排解與說明<br>設定               |       |            |
| vem-avnb-osw | 💿 💿 🔕 |                                                                                             | <u>_</u> 0                                    | 2 2 E | <b>å ®</b> |

3、右下角依序為:

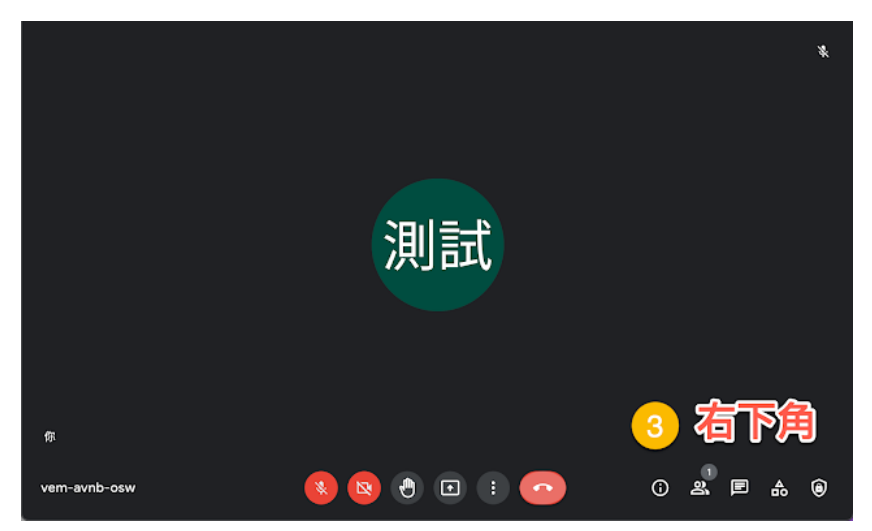

「會議詳細資料」「顯示參與者」、「即時通訊」「活動」、「主辦人控制項」

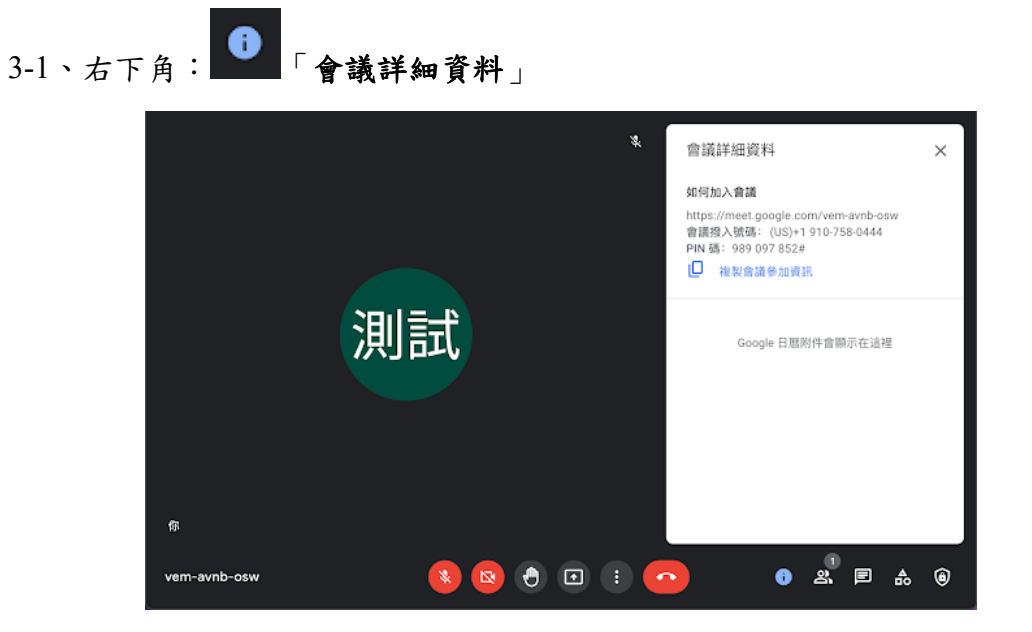

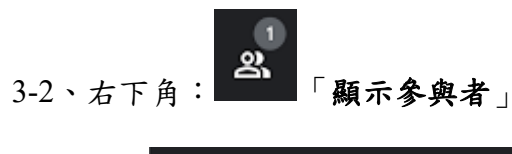

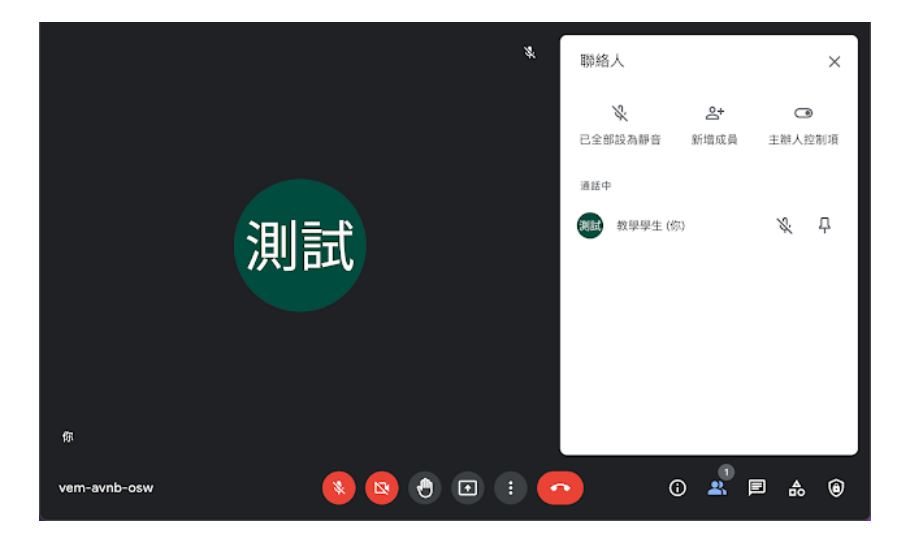

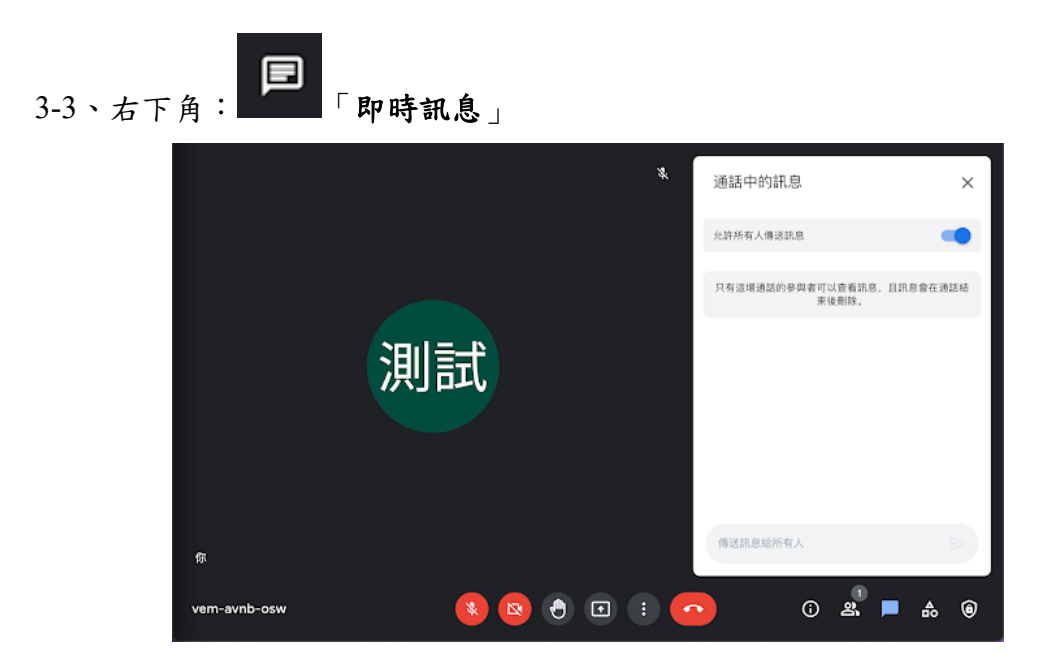

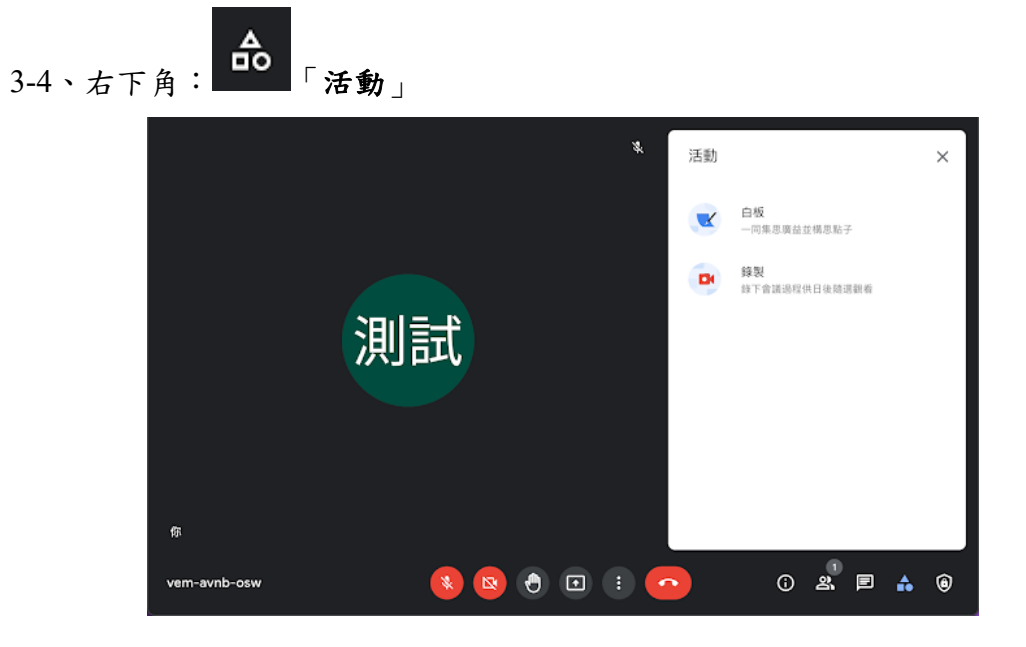

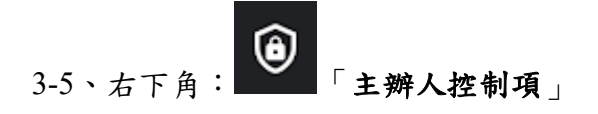

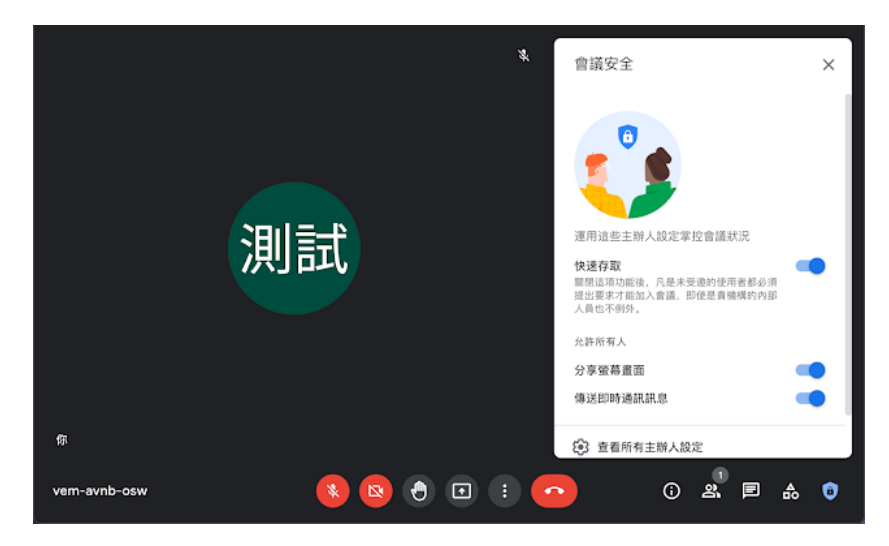

在新版的介面中,

開設會議老師可以取消固定佔了版面大半的畫面和縮小自己的影像!這樣老師的螢幕畫面中就可以容納更多的學生囉!

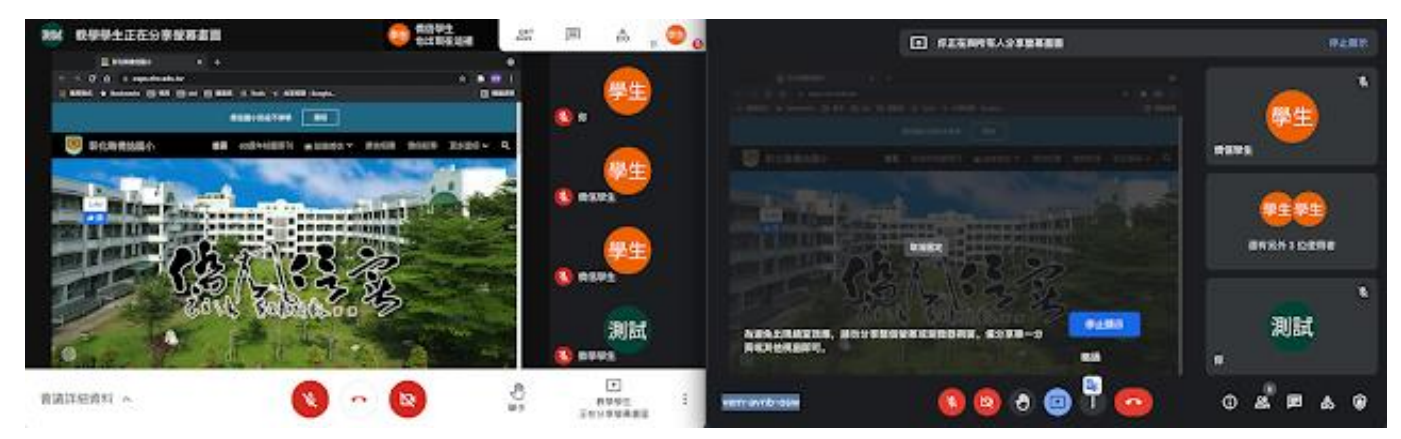

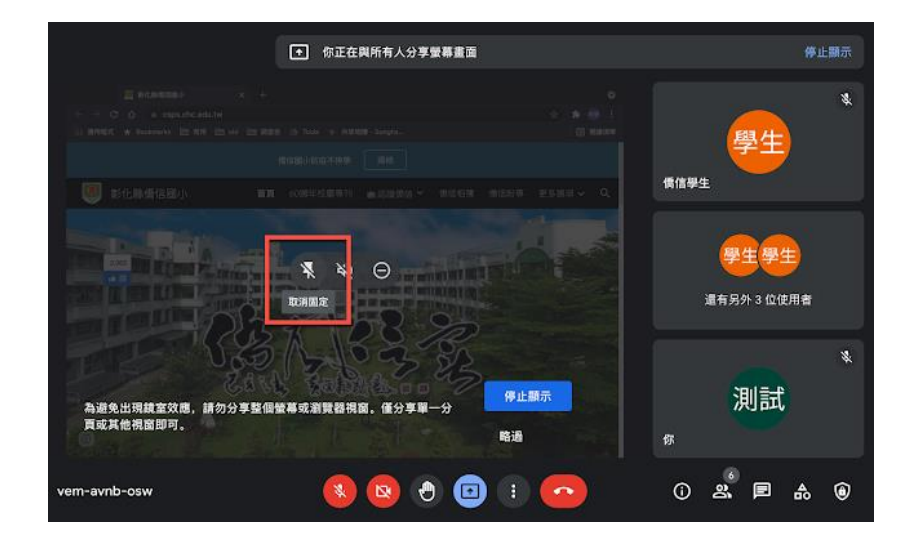

取消固定後看到更多學生畫面、老師也可以「最小化」自己的畫面

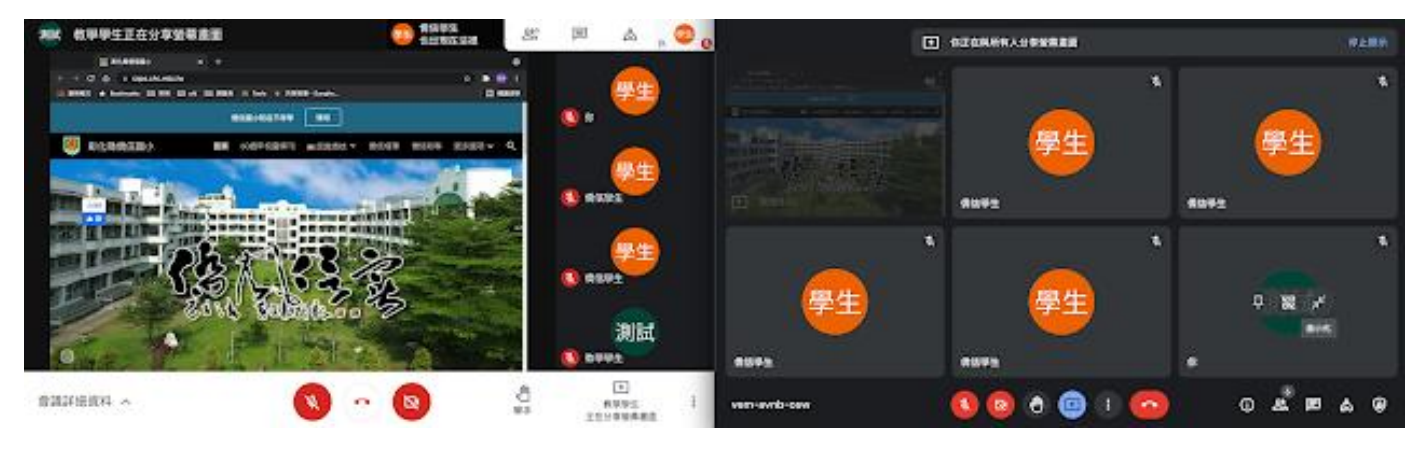

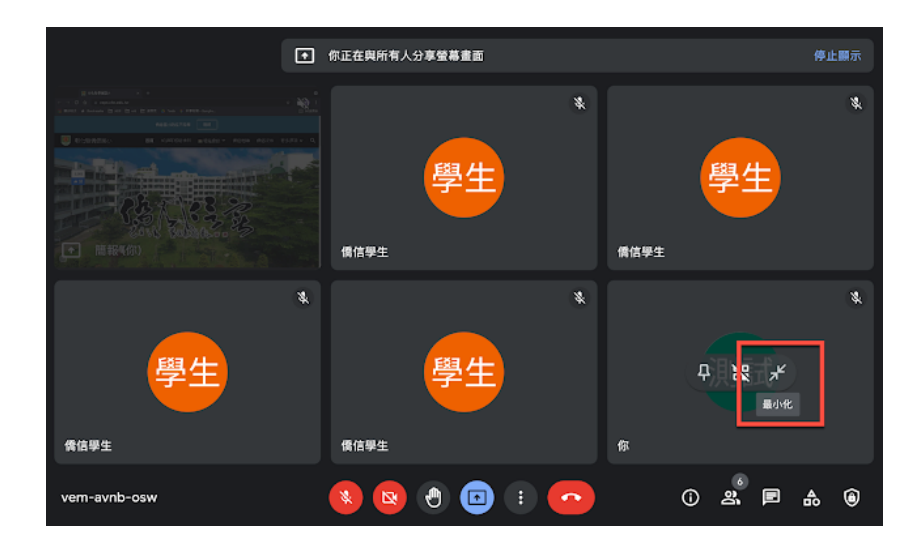

縮小自己的畫面後也可以再自行「展開」,讓版面配置更加靈活

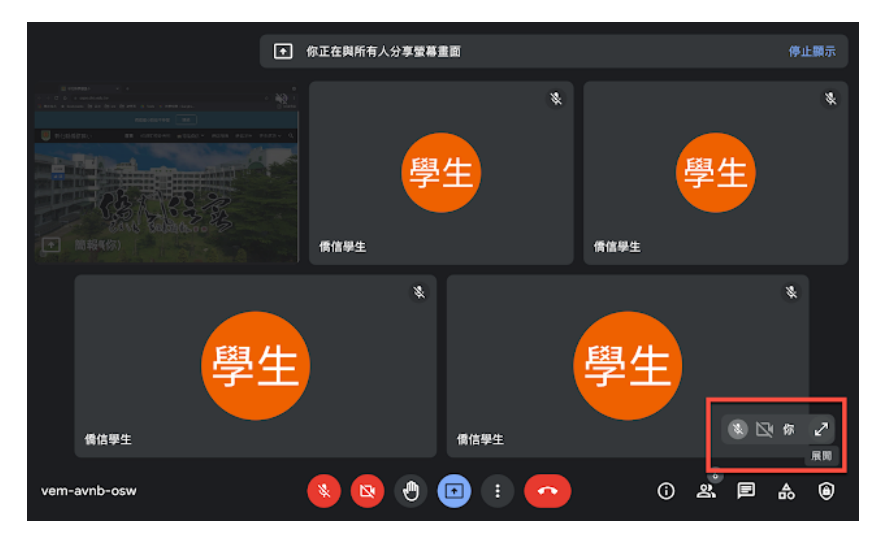

參考資料:

1.https://support.google.com/meet/answer/10550593?hl=zh-Hant&ref\_topic=7306097

2.松禧老師教學日誌

https://sunghsi-teach.blogspot.com/2021/05/google-

meet.html?m=1&fbclid=IwAR2L6CvLKpfWE6fLxU2AFvv3Oot17PrxG3yUqulq V4LjUrXN7lgvFEW7Bms